## メディカルパーク湘南

# ~インターネット診療予約のご案内~

- ✓ いつでも、どこでも簡単予約!!
- ✓ 当院からのお知らせが見られます!!
- ✓ 診察のお呼び出しもメールまたはアプリにてご案内します!!
  - ✓ 予約前日など、便利な通知メールが届きます!!

## パソコン・スマホ・携帯電話で予約システムをご利用したい方

インターネットを利用した予約システムです!

https://yoyaku.atlink.jp/medicalpark-shonan/

#### ご利用方法

- 1. PCやスマホからQRコードを読むか上記URLにアクセス!
- 2. ご利用登録を行って下さい(メールアドレス登録が必要です)
- 診察券番号/パスワードでログインし、ご希望日時でご予約!
  ※婦人科診察は、ご希望の日付と「午前」「午後」での予約となり、 当日の受付順番にて診察いたします。
- ※携帯端末において、当院からのメールを受信するには、 M00914@atlink.jp からのアドレス指定受信許可をお願いします。

## スマートフォン用アプリで予約システムをご利用したい方

アプリならでは、簡単ログイン、プッシュ通知など便利な機能が満載です!

### ■ ご利用方法

- 1. 各ストアから「アットリンク」アプリをダウンロード!
- 2. 通院されているクリニック/医療機関を選択
- 3. いますぐログイン設定すれば、次回からはログイン不要に! 今すぐにご予約が取れます!
- ※ iPhone 端末の場合は、プッシュ通知を「許可」いただくことで お知らせが通知が届くようになります。

#### ■ 注意事項

- 「アットリンク」は、株式会社オフショアが各医療機関にご提供させていただいている診療予約サービスです。
- ・本サービスは、機種/OS/ブラウザによっては、ご利用できない場合がありますので、ご了承ください。
- 携帯端末/スマホから、本サービスを利用する場合、インターネット接続が必要となります。定額プラン等に加入されていない場合、通信料が高額となりますのでご注意ください。
- アプリのロゴや機能/サイトデザイン等については、予告なく変更される場合がございます。

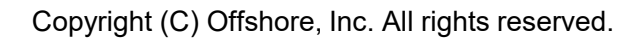

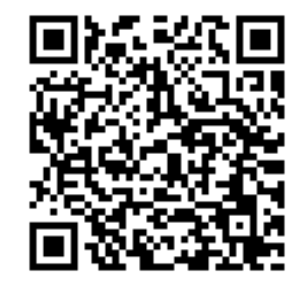

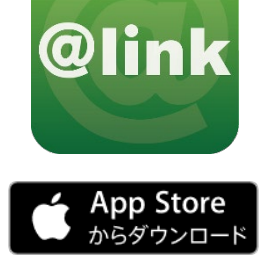

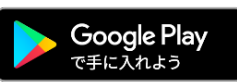